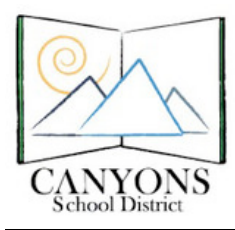

Skyward Family Access Online Parent Tutorial Canyons School District Education Technology Department 9361 S. 300 E. Sandy, UT 84070 Help Desk: 801-826-5544

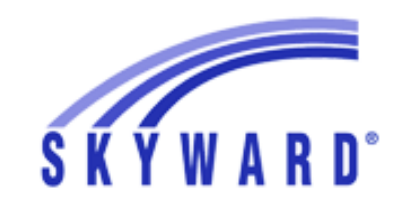

Skyward is the online grading program used by teachers in the Canyons School District. All students and parents can view student information, look at grades and assignment scores, check attendance and other useful features using this program. Skyward can be accessed from any computer with an Internet connection by using the parent or student login and password.

# **Skyward View:**

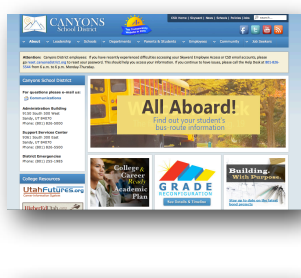

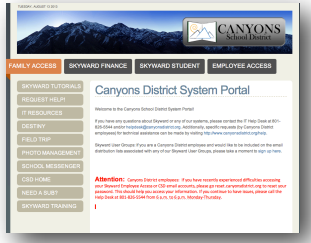

### Instructions:

- 1. Go to http://www.canyonsdistrict.org.
- 2. In the upper right of the window, click on the Skyward link.
- 3. Choose **Family Access** on the left side of the new window.
- 4. Use your guardian or student username and password to log in to Skyward Family Access. Note that parents and guardians should log in with a guardian account for full access related to online enrollment and other guardian specific information. However, Skyward web quizzes for students can only be accessed using a student account.

If you do not know your username and password click the Forgot UserName/Password link and follow the instructions. If you still have difficulty, contact your school's attendance office.

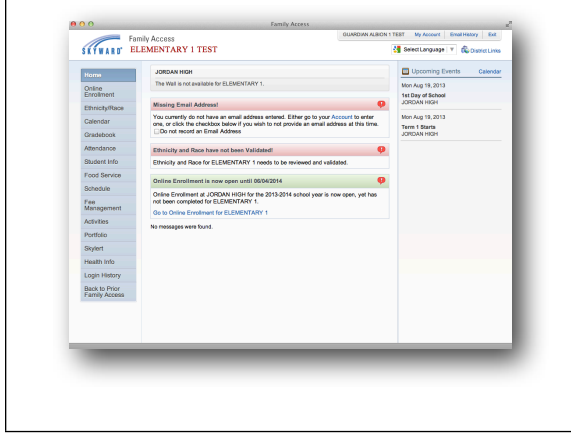

#### Skyward Home Screen:

From the Skyward home screen you will see alerts and messages pertaining to your student and your skyward account. On the right, upcoming events at your student's school can be viewed.

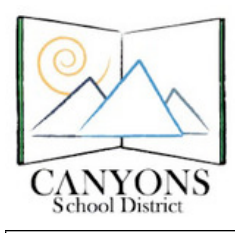

*(*[....

### Skyward Family Access Online Parent Tutorial

| liame                          | Account Settings                                                                                                    |
|--------------------------------|----------------------------------------------------------------------------------------------------|
| Online<br>Errollment           | Email: Family Access Logic: text gual002 Page<br>Phone: Ext Support Int Page 1002                                                                     |
| Ethnicity/Race                 |                                                                                                    |
| Calendar                       | 4 64                                                                                                    |
| Gradebook                      | Show Google <sup>TH</sup> Translator in Family Access                                                                                                 |
| Attendance                     | Ucpanica to screen Headen                                                                                                    |
| Student Info                   | Address (Manny Address) Theorem (Manny Address Transford) Address Transford                                                                           |
| Food Service                   | 802 + # P.0.800                                                                                                    |
| Schedule                       | Address 2                                                                                                    |
| Fee<br>Management              | Zg Cote Pius 4 CayState                                                                                                    |
| Activities                     |                                                                                                    |
| Portfolio                      | Email Notifications                                                                                                    |
| Skylert                        | Receive Daily Attendance Emails for my student(s)                                                                                                    |
| Health Info                    | Receive Grading Emails for my student(s) (?)<br>AssignmentClass Percent Overrides (If blank, the School default low and/or high percent will be used) |
| Login History                  | Low High: for ELEMENTARY 1 TEST                                                                                                    |
| Back to Prior<br>Family Access | Receive Progress Report Emails for my student(s)     Daily Weekly (every Saturday) Monthly (fat of each month)                                        |
|                                |                                                                                                    |
|                                |                                                                                                    |
|                                |                                                                                                    |

#### Account Settings:

In order to change your password, go into My Account. Select the Change Password option on the right hand side.

#### Language Selection:

You may change the language for your account using the select language drop down menu.

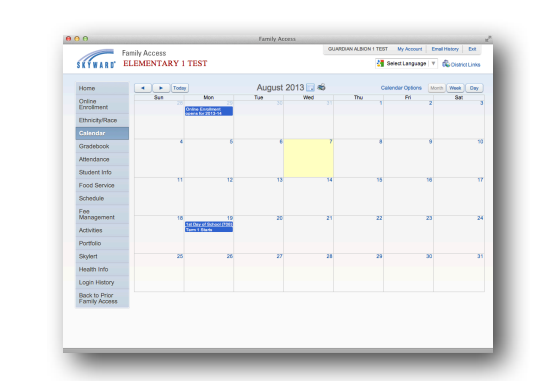

#### Calendar:

The calendar tab leads you to the school's calendar of events including beginning and ending of terms, no school days, etc.

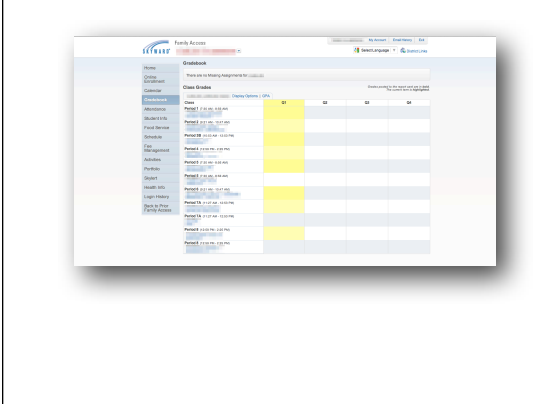

#### Gradebook:

To access your student's grades select the gradebook tab. Once in the gradebook, you will see all of the classes your child has and the letter grades in each class. Set grades that have been posted to the report card are bolded. The current term grades are highlighted.

You can see detailed information about each class period including class time, grade information, etc. You can also get teachers names, email, and contact information by clicking on the teacher name.

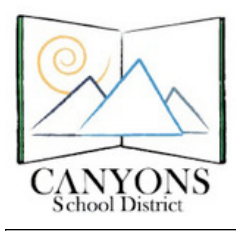

Skyward Family Access Online Parent Tutorial

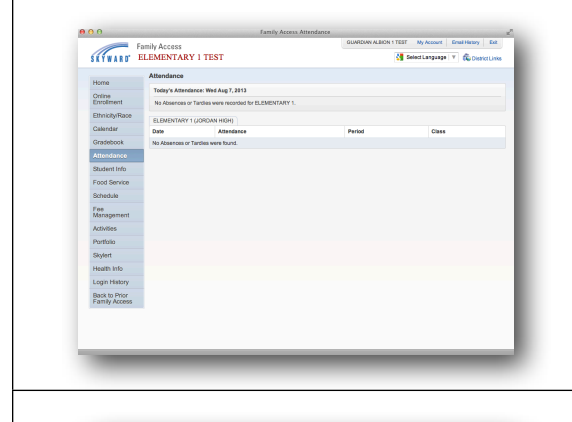

#### Attendance:

The attendance tab brings you directly to that day's attendance. You can view if your student was tardy or absent and in which period and class it occurred.

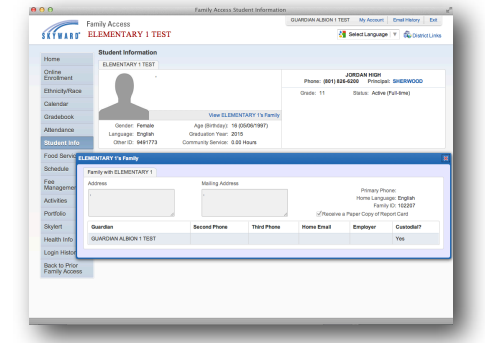

#### **Student Info:**

The student information tab is a place for you to review all information the school has for your student. You can view the parent information, phone numbers and emails on file. If any of this information needs to be changed that can be done by contacting the attendance office.

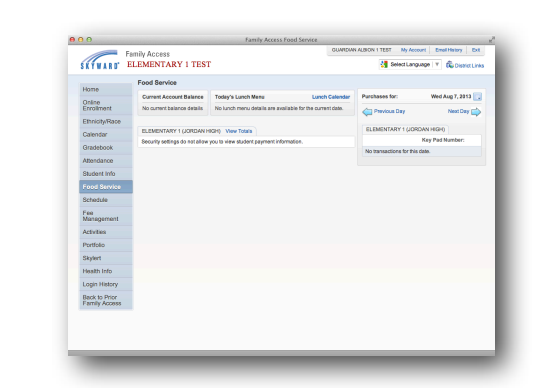

#### Food Service:

Through the food service tab you can see your students lunch balance and recent lunch purchases. You can also see today's lunch menu and the monthly lunch calendar.

| Home                           | SCHEOLIE                          |                                                                                                    |                                                                                                    |                                                                                                    |                    |  |  |  |
|--------------------------------|-----------------------------------|----------------------------------------------------------------------------------------------------|----------------------------------------------------------------------------------------------------|----------------------------------------------------------------------------------------------------|--------------------|--|--|--|
| Online<br>Enrolment            | Currently Schedul                 | ed Chann:                                                                                                    |                                                                                                    |                                                                                                    |                    |  |  |  |
| Calendar                       |                                   |                                                                                                    | 100 million (1990)                                                                                                    |                                                                                                    |                    |  |  |  |
| Gradebook                      |                                   |                                                                                                    |                                                                                                    |                                                                                                    |                    |  |  |  |
| Attendance                     | Locker Information                | tor                                                                                                    |                                                                                                    |                                                                                                    |                    |  |  |  |
| Student Info                   | Avea                              | Laoter Continuto                                                                                                    | ~                                                                                                    |                                                                                                    |                    |  |  |  |
| Food Service                   | Contrast Contrast                 | Display Options Corrent Year The summit is in highlighter                                                                                                    |                                                                                                    |                                                                                                    |                    |  |  |  |
| Schedule                       | 2013-2014                         | Term 1                                                                                                    | Term 2                                                                                                    | Term 3                                                                                                    | Term 4             |  |  |  |
| Fee<br>Management              | Period 1                          | (0011013-1000413)                                                                                                    | (950999-6999294)                                                                                                    | (511514-000174)                                                                                                    | (0055/14-00/54/14) |  |  |  |
| Activities                     |                                   |                                                                                                    |                                                                                                    |                                                                                                    |                    |  |  |  |
| Portfolio                      | (921 AN-12-47 AM)                 | Contraction of the local division of the local division of the loc | and the second second se                                                                                                    | and the second second se | 1.000              |  |  |  |
| Skylert                        | Period 38<br>(1243 AV / 1243 PM)  |                                                                                                    |                                                                                                    |                                                                                                    |                    |  |  |  |
| Health Info                    | Burland                           |                                                                                                    |                                                                                                    |                                                                                                    |                    |  |  |  |
| Login History                  | (12:59 PM - 2:25 PM)              |                                                                                                    |                                                                                                    |                                                                                                    |                    |  |  |  |
| Back to Prior<br>Family Access | Period 5<br>(1130 AN - 8 56 AM)   |                                                                                                    | and the second second sec | 1000                                                                                                    | 1000               |  |  |  |
|                                | Period 6<br>(9-21 AN - 12-67 AN)  |                                                                                                    | and the second                                                                                                    |                                                                                                    |                    |  |  |  |
|                                | Period 7A<br>(1127 AM - 12:63 PM) | -                                                                                                    | and the second                                                                                                    |                                                                                                    |                    |  |  |  |
|                                | Period 8<br>(12:59 PM - 2:25 PM)  |                                                                                                    |                                                                                                    |                                                                                                    |                    |  |  |  |

#### Schedule:

You can view the year's schedule for all terms. The current term will be highlighted. Like with the gradebook, if you click on a class name you get detailed class information and if you select the teacher you can view the teacher contact information.

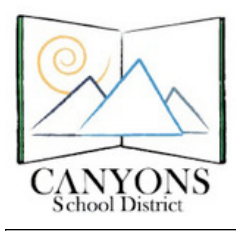

Skyward Family Access Online Parent Tutorial

| Manag          | Fee Management                      |                  |                  |              |             |            |                   |            |  |
|----------------|-------------------------------------|------------------|------------------|--------------|-------------|------------|-------------------|------------|--|
| 0.00           | Unpaid Balance                      |                  |                  |              |             |            |                   |            |  |
| Enrolment      | ELEMENTARY 1 (JORDAN HIGH): \$90.00 |                  |                  |              |             |            |                   |            |  |
| Ethnicity/Race | ELEVE                               | VTARY 1 GORDAN H | OHI NewFees   Ve | e Parmente I | View Totals | Make a Per | ment              |            |  |
| Calendar       | School                              | Data Data        | Fee Description  | Amount       | Amount      | Amount     | From Name         | Pay Plan I |  |
| Gradebook      | Year                                | Frank and Adda   | 100.00           | charged      | Paid        | Due        |                   |            |  |
| Attendance     | 2014                                | F8 30 12,2013    | Activity Fee     | \$45.00      | \$0.00      | \$45.00    | ELEMENTARY 1 TEST |            |  |
| Student Info   | 2014                                | Fi Jul 12, 2013  | Locker Rental    | \$5.00       | \$0.00      | \$5.00     | ELEMENTARY 1 TEST |            |  |
| Food Pageine   | 2014                                | Ft Jul 12, 2013  | Learning Manage  | \$10.00      | \$0.00      | \$10.00    | ELEMENTARY 1 TEST |            |  |
| Calculation    |                                     |                  |                  |              |             |            |                   |            |  |
| Surreque       |                                     |                  |                  |              |             |            |                   |            |  |
| Management     |                                     |                  |                  |              |             |            |                   |            |  |
| Advites        |                                     |                  |                  |              |             |            |                   |            |  |
| Particlio      |                                     |                  |                  |              |             |            |                   |            |  |
| Skylert        |                                     |                  |                  |              |             |            |                   |            |  |
| Health Info    |                                     |                  |                  |              |             |            |                   |            |  |
| Login History  |                                     |                  |                  |              |             |            |                   |            |  |
| Back to Prior  |                                     |                  |                  |              |             |            |                   |            |  |
| Family Access  |                                     |                  |                  |              |             |            |                   |            |  |
|                |                                     |                  |                  |              |             |            |                   |            |  |
|                |                                     |                  |                  |              |             |            |                   |            |  |

#### Fee Management:

Viewing the fee management tab will inform about school fee balances. You can view previous payments made, and even make an online payment from this location.

## Skylert:

Skylert enables you to receive notifications sent from the school and district regarding upcoming school events or items pertaining to your students. You have control over which notifications you receive and how you would like to receive them.

There are four types of notices you may receive: emergency, attendance, general, and survey. Check the boxes next to your phone numbers, emails, and text message numbers to indicate which types of information you want to receive to that contact method.

Once you make any changes select the save button in the upper right corner. Always **save your changes** before leaving this screen.

|                   | Health Information Out of Compliance on Vascinations!                                              |             |             |          |          |             |             |                  |           |             |
|-------------------|----------------------------------------------------------------------------------------------------|-------------|-------------|----------|----------|-------------|-------------|------------------|-----------|-------------|
| Home              |                                                                                                    |             |             |          |          |             |             |                  |           |             |
| Enrolment         | ELEMENTARY 1 is out of compliance on 9 vaccinations: Dip, Tet, Part we does a fuenewater on record |             |             |          |          |             |             |                  |           |             |
| Ethnicity/Race    | T08ptT0 H0065HF no doese of versitation on record<br>(Show All)                                    |             |             |          |          |             |             |                  |           |             |
| Galendar          | ELEMENTAR                                                                                          | r 1 Displa  | y Options   | Office V | ósits    |             |             |                  |           |             |
| Gradebook         | School Year                                                                                        | Date        | School      | Time in  | Time Out | Examined By | Referred By | Reason for Visit | Treatment | Disposition |
| Attendance        | No information                                                                                     | available 1 | or Office N | tata.    |          |             |             |                  |           |             |
| Student Info      |                                                                                                    |             |             |          |          |             |             |                  |           |             |
| Food Service      |                                                                                                    |             |             |          |          |             |             |                  |           |             |
| Schedule          |                                                                                                    |             |             |          |          |             |             |                  |           |             |
| Fee<br>Management |                                                                                                    |             |             |          |          |             |             |                  |           |             |
| Activities        |                                                                                                    |             |             |          |          |             |             |                  |           |             |
| Portfolio         |                                                                                                    |             |             |          |          |             |             |                  |           |             |
| Skylert           |                                                                                                    |             |             |          |          |             |             |                  |           |             |
|                   |                                                                                                    |             |             |          |          |             |             |                  |           |             |
| Login History     |                                                                                                    |             |             |          |          |             |             |                  |           |             |
| Back to Prior     |                                                                                                    |             |             |          |          |             |             |                  |           |             |
|                   |                                                                                                    |             |             |          |          |             |             |                  |           |             |
|                   |                                                                                                    |             |             |          |          |             |             |                  |           |             |
|                   |                                                                                                    |             |             |          |          |             |             |                  |           |             |
|                   |                                                                                                    |             |             |          |          |             |             |                  |           |             |

#### **Health Info:**

You can view your student's health information and change the display option to show medications, vision and hearing screening performed in school, vaccination records etc. If any information regarding vaccinations is out of date there will be alerts in red print.